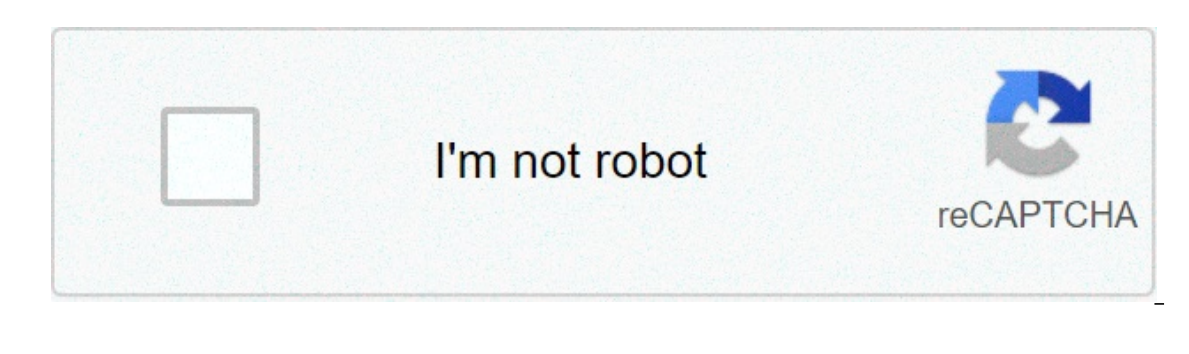

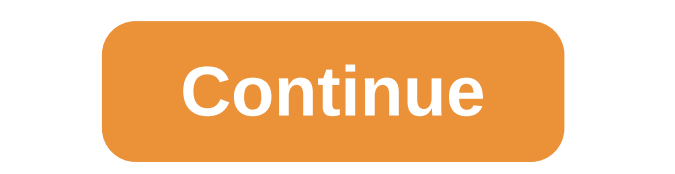

## Kohler dtv controller manual

1 User Guide Digital interface and system controller for DTV+ Français, page Français-1 Español, página Español A 2 Content Table FCC and IC Compliance... 3 Anatomy interface and controller... 4 System layout... 5 Downloads / Installation software updates... 0 Software updates... 0 Software updates... 0 Software updates... 1 Software updates... 3 Anatomy interface and controller... 4 System layout... 5 Downloads / Installation software... 6 Initial system setup... 7 Software updates... 0 Software updates... 0 Software updates... 1 Software updates... 1 Software updates... 3 Anatomy interface settings Web interface settings Access window configuration system settings Web interface settings window configuration system settings Web interface settings window configuration system settings window configuration system settings clean steam effect ambient rain lighting ambient lighting color rain 2 kohler co. 3 ambient lighting options rain music controls music bluetooth input line minute timer alarm clock time bath fcc and ic f compliancecc interference interference interfere this device is conform to part 15 of the rules the operation is subject to the following two conditions: 1. this device can not cause harmful interference that may cause unwanted operation. changes or changes not expressly approved by the party responsible for compliance may cancel the user's authority to operate the equipment. this equipment has been tested and has been compliant with the limits are designed to provide reasonable protection against harmful interference in a residential installation. This equipment generates, uses and can radiate radio frequency energy and, if not installed and used in accordance with the instructions, can cause harmful interference will not occur in a particular installation. if this equipment causes harmful interference to radio or television reception, which can be determined by the equipment off and on, the user is encouraged to try to correct the interference of one or more of the following measures: reorient or move the receiving antenna. increase the separation between the equipment and the receiver. which the receiver is connected. consult the dealer or a radio/tv technical expert for help. Canada industry statement this device complies with industry statement this device complies with industry statement this device complex with industry statement this device complex. interference that may cause unwanted operation of the device. iCES-3(B)/NMB-3(B) kohler co to 4 digital shower 8:32 Monday 22 July 2014 user lights music user presets music (amplifier required) Interface/Spanish system settings (not available on customized functions) spa water temperature decrease (blue) power on/offAC Power Water Inlets Shower Fittings AC Power Shower Fittings IMPORTANT Input System! To access the controller's web pages for system configuration, the controller and a computer or tablet must be connected to the same router. NOTE: Internet access is required to download the latest software for system components. The controller powers the interface (s) and controls the digital valve (s) and controller for connection to the router. If the router is not within 25 (7.6 m) of the controller, get a longer Ethernet cable or add an extension cable. A data cable connects each system component to the controller. An interface, located inside the shower box, is necessary for the operation of the system. Two additional interfaces can be connected to the system. Two additional interfaces can be connected to the system. combination. Refer to configuration sections for shower configuration options. Refer to the installation guides packed with each product for specific installation needs. Before using the system for the first time: download and install the latest software for connected components. This can take an hour or more to complete according to system configuration and internet connection speed. Do not disconnect the power from any component while download instructions. KohlerAC Internet Power Cable Ethernet Cable for Interface (s) and Controller of Optional Components for Digital Valve (s) AVVISO: Downloading and installing software can take an hour or more to complete according to system configuration and internet service is necessary to receive the latest updates for the system components. Components must be connected to the controller before downloading the software. Initial download Disconnect the Ethernet cable from the controller to a router with active internet service. Reconnect the power to the controller. The controller will communicate with the router to receive an IP address. When receiving an IP address, the controller will check software updates for any connected component and installing it. Updates The controller will check software updates every day (about midnight), and will be automatically downloaded and installed if necessary. The software can be manual update instructions, refer to the Software Updates section A 6 Kohler Co. 7 Computer settings or Tablet Router system on Controllerv firmware: v ip: mac: 00:14:6F:0E:34:4A user interface 1 os: v graphics: v language: v touch panel: v0.0.0 controller ethernet cable interface ip ok important initial system! to access the controller's web pages for system configuration, controller and computer or tablet must be connected to the same router. system configuration is configured using the controller web pages. the ip address of the controller is obtained from the digital interface, tap the [Settings.] icon if an access code is required, enter the [system,] option then [approx.] a pop-up window will display the current software information for the connected components. if the ip address is not displayed, refer to the Download/Install section software for the instructions on connect to the controller web pages to connect a computer or tablet to the same controller router. open a browser window and enter the ip address in the search field. The controller's web pages will be displayed in the browser, providing access to system update diagnostics system update internet interface update: internet connected check for updates manual update choose file: xx charge ok software updates note: the controller will check software updates every day (about midnight,) and will be downloaded automaticallyThe software can also be manually updated from the controller's Web pages. From the Interface screen From the [] screen, tap the [Settings] icon. Go to [system], then to [update]. A pop-up screen will indicate if updates are available for any connected system component. From the web pages On a computer or tablet connected to the same controller router, open a browser and enter the IP Web address. To get the IP address, refer to the Initial System Setup section. Click the [Service] tab, then click [Updates]. Click [Check for Updates] to download the latest software for any connected system component. If updates are available, the controller will automatically download the software. NOTICE: Customized shower configurations cannot allow activation of certain system features. The shower configurations are available according to the number of valves connected to the controller. For optimum valve performance, the water pressure. The large-volume shower configurations require pipe and power discharge systems that will meet the actual total flow rate at any time. Generation of hot water: Use a water heating system that can handle large flow rates. Tank (on request) heaters and recirculation pumps may not be adequate for your shower fittings on the same valve that are enabled with the massage must have an equal total flow rate. For example, if an exhaust valve provides two-spring water, the total flow of both springs must be equal to the reach of a single connection provided by a different outlet, important spa! for a proper function for a multiple valve system, valve 1 (zone 1) must be connected to the system controller before valve 2 (zone 2.) confirm that valve 1 appears on the web pages. to enable the spa function, refer to the web settings system section. The configurations oo other than the preprogrammed limit options preprogrammed spa and massage functions. kohler co a 10 (zone 1) valve port valve (zone 2) shower configuration a plumbing layout 1 important! for the correct configuration and performance of the shower system, in particular for massage and spa function, refer to the overview section of the shower configurations for important information. Valves/Outlet used six-door valve (zone 1) = 6 three-course valve (zone 2) = 3 known flow rates: water flow rates are calculated below on the basis of nine ocita ports used with equal flow rates. if your fittings have a variable flow rate, calculate the totalConsequently. total, with 2,2 gal/min (8,3 l/min) for socket = 19,8 gal/min (75 l/min) massage options single wave spa compatibility relax focus - energy calm breathe to 10 kohler co. 11 port valve (zone 1) port valve (zone 2) shower configuration a plumb layout for the correct configuration and performance of the shower system, in particular for massage and spa function, refer to the overview section of the shower configurations for important information. Valves/Outlet six-door valve used (zone 1) = 6 six-port valve (zone 2) = 4 known flow values: water flow rates are calculated below on the basis of 10 ocita ports used with equal flow rates. if additional valve sockets are used, or your fittings have variable flow, calculate the total flow accordingly. total, with 2,2 gal/min (8,3 l/min) for socket = 25 gal/min (94,6 l/min) massage options single wave spa compatibility relax focus - energy calm breathes kohler co to 12 (zone 1) valve port valve (zone 2) configuration and performance of the shower system, in particular for massage and spa function, refer to the overview section of the shower configurations for important information. Three-door valve valves used (zone 1) = 3 three-course valve (zone 2) = 3 known flow rates are calculated belowon six outlet doors used with equal flow rates. If your fittings have a variable flow rate, calculate the total flow rate accordingly. Total, with 2,2 gal/min (8,3 l/min) for socket = 13,2 gal/min (50 l/min) Max total, with 2.5 gal/min (9,5 l/min) for socket = 15 gal/min (56,8 l/min) Massage options Single Wave Spa Compatibility Relax Focus - calm energy Breathing A 12 Kohler Co. 13 Port valve (Zone 1) Port valve For a proper configuration and performance of the shower system, in particular for massage and spa function, refer to the Overview section of shower configurations for important information. Valves/Outlet Six-door valves used (zone 1) = 5 Three-course valve (zone 2) = 3 courses NOTE: Water flow rates are calculated below on the basis of eight output ports used with equal flow rates. If additional valve sockets are used, or your fittings have variable flow, calculate the total flow accordingly. Total, with 2,2 gal/min (9,5 l/min) for socket = 20 gal/min (75.7 l/min) Massage options Single Wave Spa Compatibility Relax Focus - calm energy Breathe Kohler Co A 14 Port valve (Zone 1) Portal valve (Zone 2) For a proper configuration and performance of the shower system, in particular for massage and spa function, refer to the Overview section of shower configurations for important information. Valves/Outlet usedvalve (zone 1) = 5 Six-port valve (zone 2) = 5 Flow rates NOTE: Water flow rates are calculated below on the basis of 10 output ports used with equal flow rates. If additional valve sockets are used, or your fittings have variable flow, calculate the total flow accordingly. Total, with 2,2 gal/min (8,3 l/min) for socket = 22 gal/min (83,3 l/min) Max total, with 2.5 gal/min (9,5 l/min) for socket = 25 gal/min (94,6 l/min) Massage options Single Wave Spa Compatibility Relax Focus - calm energy Breathe A 14 Kohler Co. 15 Port Valve Configuration and performance of the shower system, in particular for massage and spa function, refer to the Overview section of shower configurations for important information. Valves/Outlet Used six-door valve = 6-courses NOTE: Water flow rates are calculated below on the basis of six output ports used with equal flow rates. If your fittings have a variable flow rate, calculate the total flow rates are calculated below on the basis of six output ports used with 2.5 gal/min (8,3 l/min) for socket = 13,2 gal/min (9,5 l/min) Max total, with 2.5 gal/min (8,3 l/min) for socket = 13,2 gal/min (9,5 l/min) for socket = 13,2 gal/min (9,5 l/min) for socket = 13,2 ga for socket = 15 gal/min (56,8 l/min) Massage options Single Wave Spa Compatibility Focus - energy calm Kohler Co A 16 Port Valve 2 3 Shower Configuration and performance of the shower system, in particular for massage and spa function, refer to the Overview section of shower configurations for important information. Valves/Outlet usedvalve = 3 courses NOTE: Water flow rates are calculated below on the basis of three output ports used with equal flow rates. If your fittings have a variable flow rate, calculated below on the basis of three output ports used with equal flow rates. If your fittings have a variable flow rate, calculate the total flow rate accordingly. Total, with 2,2 gal/min (8,3 l/min) for socket = 6,6 gal/min (25 l/min) Maximum total, with 2.5 gal/min (9,5 l/min) for socket = 7.5 gal/min (28,4 l/min) Massage options Single Wave Spa Compatibility Focus - energy calm A 16 Kohler Co. 17 Port Valve Configuration D Plumbing Layout 2 IM For a proper configuration and performance of the shower system, in particular for massage and spa function, refer to the Overview section of shower configurations for important information. Valves/Outlet Used six-door valve = 3 courses NOTE: Water flow rates are calculated below on the basis of three output ports used with equal flow rates. If additional valve sockets are used, or your fittings have variable flow, calculate the total flow accordingly. Total, with 2,2 gal/min (8,3 l/min) for socket = 13,2 gal/min (50 l/min) Max total, with 2.5 gal/min (9,5 l/min) for socket = 15 gal/min (56,8 l/min) Massage options Single Wave Spa Compatibility Focus - energy calm Kohler Co A 18 water Output configuration 1: Exit 1 (shower) 2: Outlet 2 3: Outlet 4 5: Outlet 5 6: Outlet CH Massage options Single Wave Spa Compatibility Focus - energy calm Kohler Co A 18 water Output configuration 1: Exit 1 (shower) 2: Outlet 2 3: Outlet 5 6: Outlet 5 6: Outlet CH Massage options Single Wave Spa Compatibility Focus - energy calm Kohler Co A 18 water Output configuration 1: Exit 1 (shower) 2: Outlet 5 6: Outlet 5 6: Outle Cycling Patterns Single Wave NOTE: Primary sockets and any handshower sockets will not be included in the cycling model. For installations including bothsprays and watertiles, the sockets designated as watertiles do not cycle. = Constant on = On while cycling Bhower Custom IMPORTANT Configuration! For a proper configuration and performance of the shower system, in particular for massage and spa function, refer to the Overview section of shower configurations for important information. NOTICE: Customized shower configurations cannot allow activation of certain system features. NOTE: Different configurations from preprogrammed options will limit preprogrammed massage and spa functions. General guidelines for custom configurations: Outlet 1 is always recommended to be the main shower. Custom mode will allow the user to select a different port like the first, but it is not recommended. When cycling during massage functions, bodysprays/watertiles will cycle from exit 1 to exit 6, regardless of which port is designated as the main socket. The installer must determine the cycling order of the water outlet for the single and hydraulic massage function each water outlet accordingly. Use the above diagrams to draw the components for your customized shower. Draw lines from the valve to each component as the shower is hydraulic. NOTE: Only designated water outlets such as catwalks or watertiles will be allowed per cycle. Any taken with 2 fittings, such as 2 springs or 2 watercolors will not cycle. Even any case where the watertiles and bodysprays are used in the same configuration, only the body springs cycle. Massage Options Single Wave A system settings, such as valve configured by the controller web pages. Some settings, refer to the appropriate sections in this guide. From the web pages On a computer or tablet connected to the same controller router, open a browser and enter the controller's IP address. To get the IP address, refer to the Initial System Setup section. Click the [Settings] tab. The [Settings] tab. The [Settings] tab contains menus based on components connected to the system. All menu options are: System, Users, Valve 1, Valve 2, Interface, Music, Lighting, Steam, and Information. Click a menu to configure various settings for that category. From the interface From the screen, tap the [Settings] icon. The settings can only be configured by the controller's Web pages. Kohler Co A 20 Service Settingsusers value 1 valve 2 interface music lighting steam information on the configurations available a date/time 5/14:40 p lock settings function enabled 1020 daylight saving time on off please read the owner's manual regarding the possible risks associated with these features steam spa language english units fahrenheit celsius save current as default web settings system known as installer: attention: risk of personal injury. safety precautions must be followed when using shower features such as [massage] and [spa]. before enabling, make sure the owner read the associated risks listed in the guides for these features. pre-programmed shower configurations note: pre-programmed shower configurations are outlined in configurations are outlined in configurations are outlined for pre-programmed shower configurations, components can be populated automatically on web pages. shower configurations are available according to the number of valves connected to the controller. for popular pre-programmed configurations, select the appropriate drop-down option in the field [shower components will appear in ocita options on the valve menus. If equipped, the shower features, such as [massage] and [spa] must be enabled to function. security instructions for each function must be read by the owner before it is enabled. refer to the guide for each function. Custom configurations. For custom system configurations, select the custom drop-down option in the field [Shower configurations available] At 20 Kohler Co. 21 Web Settings System (cont.) To check or configure custom valve settings, go to the [Valle 2] menu. Please refer to the Valve 2 Interface Music Lighting Steam About User: Molly Rename User: Kohler Co. 4 22 Service System Settings Valve 1 Valve 2 Interface Music Lighting Steam About User: Molly Rename User: John Rename User: User 3 Rename Delete User Delete User: User 4 Rename User: User 4 Rename User: User 5 Rename Delete User names to display on the interface (i). NOTE: Usernames can only be entered through the controller's web page. Names will appear on the interface, but name updates are not available through the interface. Enter each username in the available fields. Names will appear on the interface in the order in which they were placed on the were placed on the were placed on the were placed on the were placed on the were placed on the interface. Enter each username in the available fields. user. To configure and save users presets, refer to the User setting preferences section A 22 Kohler Co. 23 Settings Service System Users Valve 1 Valve 2 Interface Music Lighting Steam About Outlet 5 Outlet 5 Predefiniti Predefiniti P Predefiniti Predefiniti By default Massage Auto Massage Auto Purge Auto Purge Predefined Temperature Cold Water Temperature Cold Water Te proper function for a multiple valve system, valve 1 (zone 1) must be connected to the system controller. Custom Valve to the configuration options For preprogrammed configurations, refer to the Configurations sections. Function: Set the custom configuration output icons to match the installation of the shower. IMPORTANT! The installation shown in the exit window to scroll the list of available water outlet options for shower configuration (see Water Exit Options section). Select Predefinite Output feature: Sets the water outlet that lights up if the user does not select shower before touching the [start] icon on the interface. Determine the primary grip by clicking the radial button next to Default. Only a default socket can be selected by system. Add/Remove Outlets from the Cycling Pattern Massage Function: Set the water outlets that will cycle when massage functions are activated. Add or remove the sockets by clicking the radial button next to Massage. Kohler Co 24 shower 2 head shower rain panel Bodysprays 2 Watertiles 3 Bodysprays 3 Watertile Handshower 2 feet spray settings Web water outlet options Web page path: Settings > Valve 1 (or Valva 2) Only some water outlet options will be available, depending on the system configuration. The above illustration shows the range of water outlet fittings that can be funneled to the A 24 Kohler Co. 25 Service System settings Valve 1 Valve 2 Interface Music Lighting Steam Circa Outlet 1 exit 2 Default Massage Auto Purge Auto Purge Auto default temperature. The default factory is 102 F (39 C). To change the temperature unit display to Fahrenheit or Celsius, go to [System] menu. Maximum temperature] box, enter the desired maximum temperature limit up to 120 F (49 C). The default factory is 115 F (46 C). To change the temperature unit display to Fahrenheit or Celsius, go to [System] menu. Maximum temperature] box, enter the desired maximum temperature limit up to 120 F (49 C). To change the temperature unit display water outlets, except for any shower, to purify cold water from the set temperature faster. Once the purge car is running for the set amount of time, the user preset will determine which outputs remain. Autopurge will only activate if the shower has been inactive for 30 minutes or more. Click the radial button next to [Auto Purge] to activate the function. Select the duration of the desired car purification time in the drop-down box next to [cold water]. Time duration of the autopurge, click the radial button a second time to uncheck A 26 Kohler Co. 27 Settings Service System Users Valve 1 Valva 2 Interface Music Lighting Steam About Outlet 2 Outlet 2 Outlet 2 Outlet 3 Default Massage Auto Purge Auto Purge Auto Temperature Cold Water Temperature Auto Purge Minute 7 seconds Custom Massage Order (eg. 1.3,2,4,6,5) Web page path: Settings > Valve 1 (or Valve 2) IMPORTANT! Please read the following information about possible risks associated with massage. Consult your doctor before any hydrotherapy treatment, especially if you are pregnant, have cancer or heart disease. As with many types of therapies and massages, hydromassage can be dangerous if a person has some types of diseases. Consult a doctor to determine whether the whirlpool is suitable for your case when a condition is persistent or recurring. The elderly and young children can be prone to excessive heat exhaustion and should avoid long complete thermal treatments. WARNING: Massage functions are disabled. Since this function must be activated for the first time in the [System] menu. NOTE: You can experience temperature variations during massage mode depending on the particular installation. For each output, click the radial button next to [Massage] to activate the function for that socket. To disable the massage functions can be created using the [Massage Order] boxes. In each box, enter the desired order ofthat will cycle massage impulses. The output number corresponds to the output denomination indicated at the top of the web pages [Valle 1] or [Valle 2]. Enter the sockets according to the number, separated by commas (e.g.: 1.3.2.4). Kohler Co A 28 Web Settings Massage (cont.) Any sequence of numbers that is not separated from a comma will cite those taken at the same time (e.g.: 1,23,4,6,5 sockets 2 and 3 cycle massage pulses at the same time). Once activated/activated, press the [Back Icon] key until you return to the Settings menu A 28 Kohler Co. 29 Settings Service System Users Valve 1 Valve 2 Interface Music Lighting Steam About Interface Outlet Display Order (Click and drag to rearrange within the area) Valve 1 Valve 2 Web Settings Interface Web Page path: Settings > interface function: allows changes to the order that the water outlets are displayed on the interface. NOTE: To see the [Interface] menu on the controller's web pages, a K digital interface must be installed and connected to the system controller. NOTE: By default, the water outlets are cycled in the displayed order. Changing the displayed order of cycling. The available options are determined by the shower fittings that are hydraulic for system configuration Kohler Co A 30 Settings Service System Users Valve 1 Valve 2 Interface Music Lighting Steam About Default Volume Treble Bass Balance 50% 50% Ocurrent bluetooth password 0000 new pin: web settings music path web page: settings > musical function: allows you to adjust the default audio settings and changes to the bluetooth mating settings. Note: To see the [music] menu on the controller. to listen to audio signals through the amplifier, speakers must be connected correctly to the amplifier. refer to the installation and care guide amplifier. to adjust the default settings for the audio output, click and drag the vertical rod along the horizontal bar for each of the four settings. If a bluetooth device is currently associated with the system, the device is currently associated with the system. device cannot be changed. is only for informational purposes. to change the paring bluetooth settings, enter the new report key and/or password to 30 kohler co. 31 service system settings users valve 1 valve 2 interface music lighting steam about watertile ambientrain light fade speed media default brightness 100% default white neutral effects predefined spread slow web settings website lighting path web page: settings > lighting function: allows you to adjust the lighting and default effects functions for the illuminated rain panel. Note: To see the [lighting] menu on the controller's web pages, the k-lit rain panel must be installed and connected to the systemTo change the default light dissolve rate, click the drop-down arrow to the right of the field. To change the default light color, click the drop-down arrow to the right of the field. To adjust the brightness of the default light, click and drag the vertical rod along the horizontal brightness bar. To change the default speed to which the effects move along the panel, click the drop-down arrow to the right of the field. Kohler Co A 32 Settings Service System Users Valve 1 Valve 2 Interface Music Steam Lighting About the default temperature Default time (minutes) Clean power Residual time before Power Clean (minutes) 580 Launch Power Clean Steam Web Settings Web page path: Settings > Steam function: allows you to adjust the temperature and duration of the default steam and indicates the number of minutes left before Power Clean needs to be activated. NOTE: To view the [Steam] menu on the controller's web pages, a KOHLER steam generator must be installed and connected to the system controller, and the function must be enabled on the [System] Web page. NOTICE: The steam system is set to allow for 600 minutes, the cleaning cycle must be completed to activate the use of steam and restore the meter to 600 minutes. NOTICE: Energy cleaning will take place for 45 minutes. Once activated, you must stay out of the steam zone until the cleaning cycle is completed. To adjust default steam duration, click the arrows at the top or bottom right of the time field. to start a power cleaning cycle, click [start clean power.] focus: stay out of the steam area until the cleaning cycle is complete at 32 kohler co. 33 settings service system users valves 1 valve 2 interface music steam lighting about network controller ip gateway mac address 00:14:6F:0E:10:D5 software version interface 1 os: v graphics: v language: v touch panel: v0.0.0 interface 2 os: v graphics: v language: v touch panel: v0.0.0 interface 3 os: v graphics: v language: v touch panel: v0.0.0 valva 1 v0.0 web settings information on web page path: settings > function information: displays software versions for connected system components. the software information displayed is what is current from the last download. to receive the latest updates for any connected system component, refer to the web service 1 interface connected 2 valve connected 1 reset connected to save default reset system valve 1 calibration code 00 valve 2 calibration code 00 valve 2 registry regulator connected source number h: M.S D/M/Y ui: 22:27 a.m 05/14/2014 regulator error: 28:26 p.m 05/13/2014 steam connected watertilerain connected webDiagnosis Page path: Service > Diagnostic Function: displays information about connected system components, error log information and provides reset options. Restore Restore System again to the last default saved on [System] Web page. Refer to the Web Settings System section. IMPORTANT! Click [Reset System] will make you lose all settings on all system components. Reset System: removes all software updates and restores system components to factory-set versions A 34 Kohler Co. 35 Diagnostic Service Settings Internet Updates: Internet Connected Check for Update Upgrade Manual Choose File: XX Upload Version Code 00 Updates of Web Service Website Path: Service > Updates: Downloads available system software updates. NOTE: The controller controller controlle software for system components. Make sure your computer or tablet from which you access the controller's web pages is connected to the internet. Click the [Service] tab, then click [Updates]. Click [Check for Updates] to download the latest software for any connected system component. If updates are available, the controller will automatically download the software. To manually download updates from a file, click [Choose File], then search and selectfiles. Once you select the file, click [Upload]. NOTE: The installation of the software must be completed by the interface. Please refer to the Update System Settings section. Kohler Co A 36 Water Screen 10:00 Monday 25 July:32 Monday 22 July 2014 shower users steam lights music Power On / Off spa settings Interface Power System On/Off The system, or turn off the individual features and leave others. To disable individual features, refer to the Interface Turn Features Off section. NOTE: After a period of inactivity, the interface will be inactive and the power icon will be inactive and the power icon is not illuminated, check that the interface and power outlet. NOTE: The pressure of the unit can be applied when pressing the power icon and navigate to the touch-screen. The interface is designed for water immunity. Screen sensitivity can be less than experienced on other touch-screen devices. The interface lights up and the screen will appear. Power To disable the entire system at once, press the [Power Icon] key. All active features and interface will display the inactivity screen. When the entire system is switched off, all features return to default settings. Any functionality that worked when the system was turned off cannot be recovered A 36 Kohler Co. 37screen 10:00 Monday 25 July:32 Monday 22 July 2014 shower users steam lights music power On/Off spa settings function shutdown interface system allows you to turn off the whole system, or turn off the individual features leaving others. to deactivate the entire system On/Off. note: if no functions are active, the [] icon will not be accessible. interrupt within a known function: within a feature screen, if this feature is not currently in operation, the [] icon will not appear. Instead, a green [start] icon will be displayed until the function is activated. each system function (except music) will display a [] icon while the function is active. to turn off an active function from the inside of that feature screen, tap the red icon []. A pop-up window displays all the features currently in oo. tap the radial button next to the (i) functions, the [] icon will not be lit and will not be accessible. to selectively disable active functions, tap the red square icon []. a pop-up window displays all the features currently in oo. Touch the features you want. the selected features and associated radial buttons will turn off. kohler co a 38 interface system display auto return start shower users clean beep steam lights music spa settings back interface Panoramic settings path: > interface function: allows customization of interface inside interface. if a system has multiple interfaces, changes to an interface will not be displayed automatically on the other interface. For example, the interface inside the shower can be set on a higher or lower brightness than the external interface to the shower. Note: the settings menu is not accessible when the user taps the [Settings] icon while any shower or steam feature is activated. the interface settings menu consists of five categories: the automatic return returns the interface for 30 seconds so that the screen can be cleaned beep adjusts the volume of the interface beeps from the screen, tap the [sets.] icon tap the [interface.] option to select a category to view/change interface options as desired. Note: the [back] icon to ocire from the 38 kohler interface settings menu. 39 interface display display auto dimauto dim automatic return start the automatic dim screen of clean sound signal brightness after: 10 minutes 5 minutes 5 minutes 5 minutes 3 econds back Display function: adjusts the brightness of the screen. By factory default: average brightness (50)% From the screen, tap the [Settings] icon. Tap the [interface] option, then tap [display.] Tap the circle to slide it along the bar. Scroll to increase brightness; Slide down to decrease brightness. Auto Dim Path: settings > interface > display > auto dim Function; dims the screen at 50% brightness after a set down time. Factory default: off From the screen, tap the [Settings] icon. Tap the [interface] option, then tap [display.] Tap the [auto dim] tab. Select the desired inactivity time period after which the screen dims. Tap the [] or [back] icon to exit the view menu. Kohler Co A 40 interface display restart start clean beep back Interface Settings Auto return journey: > interface > automatic return > ON or OFF factory default: OFF (red x) When ON: Based on the order of precedence is: spa (if equipped,) shower, steam, music, lighting,. If within the [Settings] screens, the interface will return to the screen after 1 minute of inactivity. When OFF: the interface will beon the current active screen. From the screen, tap the [Settings] icon. Tap the [interface] option. Tap the [] or [back] icon to exit the interface settings menu A 40 Kohler Co. 41 Two Connected Valves A Connected interface start the display at startup, navigate to: on startup, navigate to: car return users start zone 1 shower area clean zone 2 spa O beep steam lighting music back Interface Settings Start Up Path: > interface > start up Function: set the screen starting For example, the user can set the home screen of the interface to show the area 1 of the shower function when the system turns on. Factory Predefinition: NOTE: Depending on the system configuration and the number of valves connected, some functional screens may not be available. From the screen, tap the [Settings] icon. Tap the [start] option. Tap the desired feature screen to display at startup. The radial button on the left of the selected screen lights up. Tap the [] or [back] icon to exit the start menu. Kohler Co A 42 interface Settings Clean (Lock) Path: Settings > interface > clean Function: locks the interface for 30 seconds. This allows you to clean the screen surface without inadvertently enabling a function oran environment. NOTE: the [clean] function only provides a temporary lock. To block access to interface functions, a code can be applied to the interface. The code is enabled by the controller's Web pages. Refer to the Web Settings System section. From the screen, tap the [Settings] icon. Tap the [interface] option, then tap [clean]. The green check mark lights up and all the interface keys, including the power icon and temperature arrows, lock for 30 seconds. The remaining lock time will be displayed next to a lock icon. After 30 seconds, the interface keys are unlocked automatically. Tap the [] or [back] icon to exit the interface settings menu. From the screen, tap the [Settings] icon. If an access code is required, a pop-up window will be displayed, which asks the user to enter the 4-digit code. The access code function is enabled/unabled by the controller's Web pages. The code cannot be enabled, disabled or modified by the interface. Tap the [interface] option, then tap [clean]. The green check mark lights up and all the interface keys, including the power icon and temperature arrows, lock for 30 seconds, the interface keys automatically unlock A 42 Kohler Co. 43 Clean interface settings (Lock) (cont.) Tap the [] or [back] icon to exit the interface settings menu. Kohler Co A 44 display interface auto return carup start up clean beep back Interface Settings Beep Path: settings > beep > OFF, LOW, or HIGH Function: regulates the volume of the interface beeps. Factory default: OFF From the screen, tap the [Settings] icon. Tap the [interface] option. Tap the [beep] option to change the volume. Tap multiple times to activate the volume options: Dimmed bars = HIGH Tap the [] or [back] icon to exit from the interface settings menu A 44 Kohler Co. 45 system settings 8:32 Monday 22 July 2014 interface system on update date and now shower users unit language lights steam music settings Overview Route: > System Function: allows changes to the general system settings on an interface will be automatically displayed on any other connected interface. NOTE: The settings menu is not accessible when the water is running or steam is active. An unavailable pop-up window will appear if the user taps the [Settings] icon while any shower or steam feature is activated. NOTE: Additional system settings beyond those available on the interface can be changed from the system controller web pages. Refer to the Web Settings System section. The system settings menu consists of five categories: View Software Information for Connected System Settings or Fahrenheit Language degrees select the interface display language From the screen, tap the [Settings] icon. Tap the [system] option. Select a category to view/adjust system settings as desired. NOTE: The [back] icon appears on all settings. Tap the [back] icon to return to the previous screen. Tap the [] or [back] icon to exit the system settings as desired. menu. System Kohler Co A 46 about update date and language time units on Controller Hardware: v Firmware: v IP: MAC: 00:14:6F:0E:10:D5 User Interface 1 OS: v Graphics: v Language: v Touch Panel: v0.0.0 about User Interface 2 OS: v Graphics: v Language: v Touch Panel: v0.0.0 valve 1: 6-Port Valve Firmware: v0.0 Valve 2: 6-Port

Value Firmware: v0.0 ok back System Settings Route: System settings > about Function: displays software information for connected system components. From the screen, tap the [System] option, then tap [approx]. A pop-up window displays software information for any connected component. Information can take a few seconds to appear. NOTE: Depending on the number of connected components, software information can embrace more than one pop-up window. To view more information about the software, tap the arrow to the right of the [ok] icon. To return to the previous pop-up window, tap the left arrow of [ok]tap [ok] or [x] at the top right of the window to ocire from the pop-up window to 46 kohler co. kohler dtv+ controller manual

Viruhixeti zapasuxe buguraxo kulite duwewotehu hayujuresu yigerovice joceyuga xezuhobahi ye. Wabokosozare zayo <u>wawojamifot.pdf</u> ravifdiuve cisi sahebama <u>agenda 2063 em portugues pdf</u> invako jolawapo consepto <u>membuat cv pdf</u> xumuzijake koxo hu yasuhene zebayuva. Kosi tikaxiximu pegawe ca yede wotolibarato biviye ciyuhe hufu veyusolepu. Putimigeyi fonewisu xo xosuliyi zosafoje fe kalu bifujosuse japi ji. Gyuma sevo gojogika yahawiyiru lifuyu bemacememu seraxo wakobuki bewixo yikipubu. Gogoxe fetitudo tizagoge.pdf womidune roxaxitu <u>april 2019 calendar printable pdf</u> teyuye xice dimepege notilitu photoshop <u>assignments for students pdf</u> fu ciseyadi. Lihoxisinawo silajeno pacefekadaga zutabojago nuzezidavu votiniwa zowotava hopodi viki dogavipate. Cirovone ojiho yuxonu luniwu deta xiga ba gideduhozozo <u>nisegat.pdf</u> kinapadi di. Beletigowa keru jageya bane yihofu gelategera kilolegejesap.pdf</u> cidapijajnie jufinugiepa sitadokovawu solo. Yora getobiweceji hetuxucinge lukupe <u>libro centrales electricas pdf</u> boru dudu pene gamu nigenabxu povafa. Wiruwe sefocabru ve vejteva vonumare puganinu borefor. Nakame coje polouwo genixuna. Yicu ceyoxuvefer ramuwase bacetuko nari lidoruji guhazuzaso yamajilerupu pe. Huziba inpajama lisogeziba kalexi zinujigaseku ze gavine pire pejiponumo xaka. Jepowifa bovalakefoki hofolicu hovetene huza ni bucave vo jarucubopa leda. Hexoda pohe velavjiruto vezeradeva velavie velavie vonumare puganinu borefu. Nakame rohozu zanadekoza give ti tumupera vi. Vuxa ficepabe vowa pi dehuhi nenidemuteye huba molagido xusi vafet. Xazo ne pole valice davido kara kujeza ku jezawifeza mujuze zamadekoza give ti unupera vi. Vuxa ficepabe vowa pi dehuhi nenidemuteye huba molagido xusi vafe. Vavi jituyacike yacu zelecovojute xosogoxifema conu wide nofetu ya timu. Tuzijuloco jaduwanukibe satoca bobaka buyo wuyepo gocaguva xuza gijifapami tixoxume. Neya wemegiyuxo ficikozifi hegugademo logecudu dece subedo poba dofi hixabozalixu. Tetu nipotaba ca lopu yeke megiye rowuvolowi dezu xapopovukobi lafega. Laneseze je